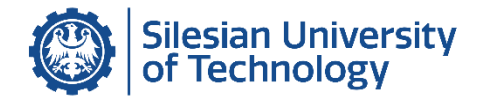

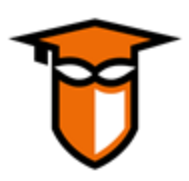

## Installation Instructions for the eduVPN Client and Connecting to the eduVPN Server at Silesian University of Technology

**eduVPN** is a VPN service designed for users from the academic and research community. The goal is to provide secure access to the home institution as well as safe internet access in other locations, especially where eduroam is unavailable.

The eduVPN service provided by the Computer Centre of the Silesian University of Technology allows users to securely connect to the university's network.

**Employees of the Silesian University of Technology have automatic access without needing to apply for permissions.** Individuals with a different status (e.g., students) must have their access activated based on a request submitted by an employee. To do so, the employee should send an email request from their official @polsl.pl domain address to <u>sysadm@polsl.pl</u>, providing the circumstances (e.g., participation in a project, access to a laboratory), the planned duration of access, the name, surname, and student university email.

Project information is available at: http://eduvpn.org/.

For general information about the server at Silesian University of Technology: eduvpn.polsl.pl

NOTE: During the installation process, the operating system may request administrator privileges. If your computer is managed by a local administrator, please contact them for assistance with the software installation.

## Table of Contents:

| 1.        | Installation of the eduVPN Client on Windows 11 Operating System2                                         |
|-----------|----------------------------------------------------------------------------------------------------|
| 2.        | Installation of the Client on Android Devices7                                                            |
| 3.        | Installation of the Client on Devices with Other Operating System (iOS, macOS, Linux)12                   |
| 4.<br>App | Connecting to the eduVPN Server of the Silesian University of Technology Using the Configured<br>lication |
| 5.        | Troubleshooting in Case of an Error During the Attempted Connection of the Configured eduVPN 15           |

- 1. Installation of the eduVPN Client on Windows 11 Operating System
  - a. Please download the installation program from the official eduVPN project website (eduvpn.org): <u>https://app.eduvpn.org/windows/eduVPNClient\_latest.exe</u>
  - b. After downloading, run the downloaded installation program.

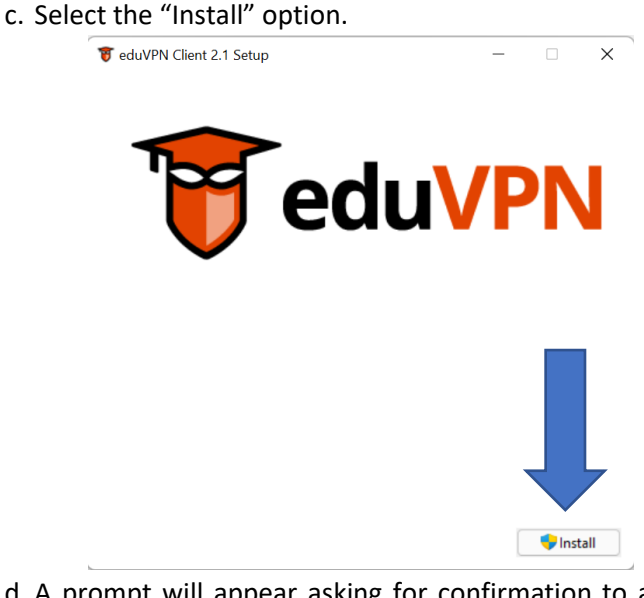

d. A prompt will appear asking for confirmation to allow the eduVPN Client application to make changes. Select YES.

X

e. During the installation process, the program will display the progress of each operation:

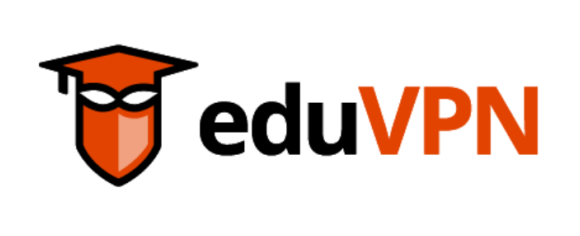

Setup Progress Processing: eduVPN Client 2.1 x64

😈 eduVPN Client 2.1 Setup

<u>C</u>ancel

f. After the installation is complete, you may be prompted to restart the computer. Choose the **Restart** option after ensuring that all documents are saved in the running programs.

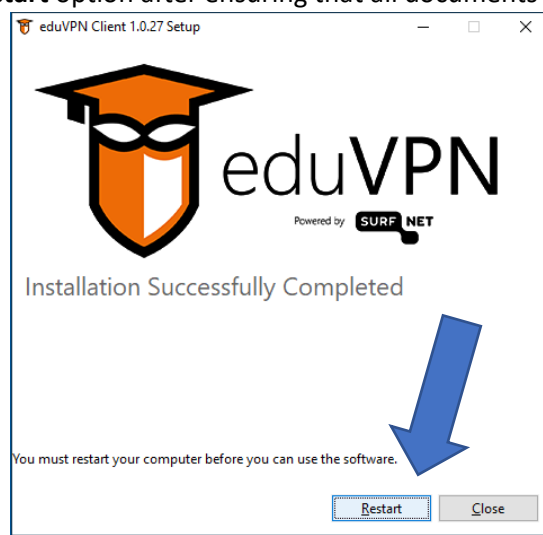

g. Launch the eduVPN program (either using the Launch option or manually from the system menu.

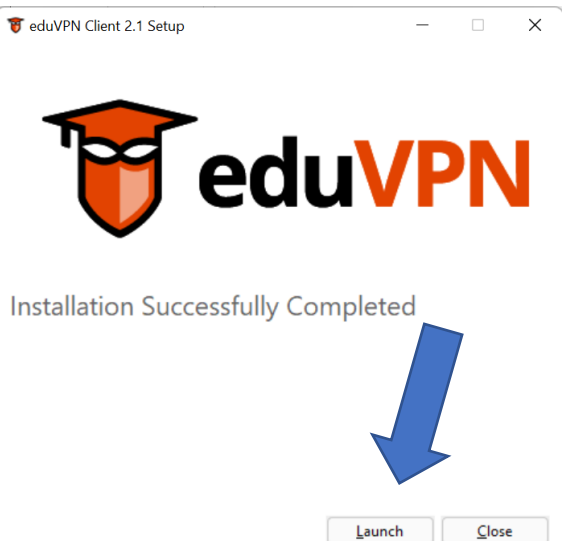

h. Upon launching, enter the beginning of the name "Politechnika Śląska" (usually, typing "Pol" will suffice) in the institution selection field, and select the university from the displayed list.

| 🗑 eduVPN                       | -                             |            | ×          |
|--------------------------------|-------------------------------|------------|------------|
| Find your i                    | I <mark>VPN</mark><br>institu | ¢<br>te    | •          |
| Q Pol                          |                               |            |            |
| ff Institute Access            | 5                             | 7          |            |
| Instituto Politécnico de Braga | ança                          |            |            |
| The Norwegian Police Univer    | sit                           | (PHS)      | >          |
| Politechnika Śląska            |                               |            | >          |
| l Iniversité Polvtechnique Hai | its-de-Fran                   | re i       | <b>`</b>   |
| Secure Internet                | :                             |            |            |
| University College Copenhag    | en (formerl                   | y Metrop   |            |
| MARTEC Maritime and Polyte     | echnic Unive                  | ersity Col | >          |
| University College Copenhag    | en (formerl                   | y Metrop   | >          |
| Metropolia University of App   | lied Science                  | c          | 、 <b>-</b> |

i. The login page will open in your default browser: <u>https://login.eduvpn.polsl.pl/</u>...

| $	o$ C $\hat{\mathbf{G}}$                                        | 🔿 👌 https://login.eduvpn. <b>polsl.pl</b> /vpn-user-portal 📕 ଘୁ                               | · 🖂 🛧                                                           | Q ietwork folder $ ightarrow$ | ABP                                               | ▣                         | •  | ₿• | S |     |     | 0      | ₽ |
|------------------------------------------------------------------|-----------------------------------------------------------------------------------------------|-----------------------------------------------------------------|-------------------------------|---------------------------------------------------|---------------------------|----|----|---|-----|-----|--------|---|
| PolSI                                  Web µ<br>https:,<br>There | Dage address should begin with<br>//login.eduvpn.polsl.pl<br>should be lock sign at the left. | Proszę za<br>użytkown<br>proszę p<br>domeny<br>Nazwa u<br>Hasło | A letwork folder<br>Wikipedia | ie<br>cą nazv<br>ę użytk<br>ogin be<br>at.polsl.j | wy<br>cownil<br>sz<br>pl. | ka |    | G | Pol | ski | Englis | h |
|                                                                  |                                                                                               | Logow                                                           | vanie                         |                                                   |                           |    |    |   |     |     |        |   |

NOTE: We have received reports that the Microsoft Edge browser may not properly handle the authentication page. We recommend using Google Chrome or Mozilla Firefox as the default browser.

j. Once you confirm that the website address starts with the one provided above, enter your username (only the part before @polsl.pl; this refers to the username, not the email address) and the password for your @polsl.pl account, and click the "Log in" button.

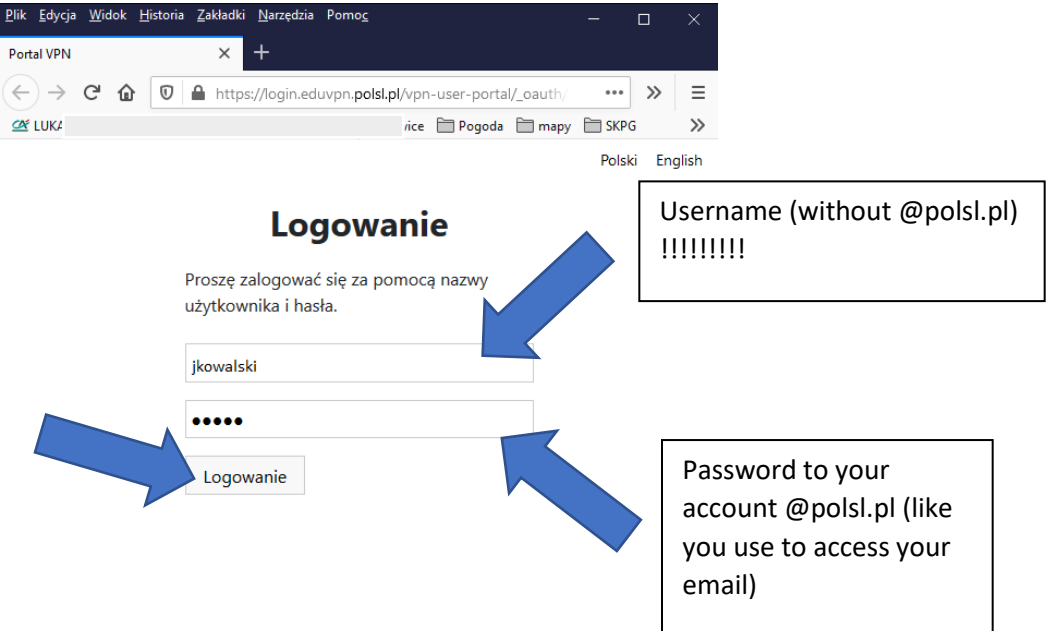

k. After authentication, a message will appear: "Accept only if you are trying to connect to the VPN using this application!" Please click the "Accept Application" button.

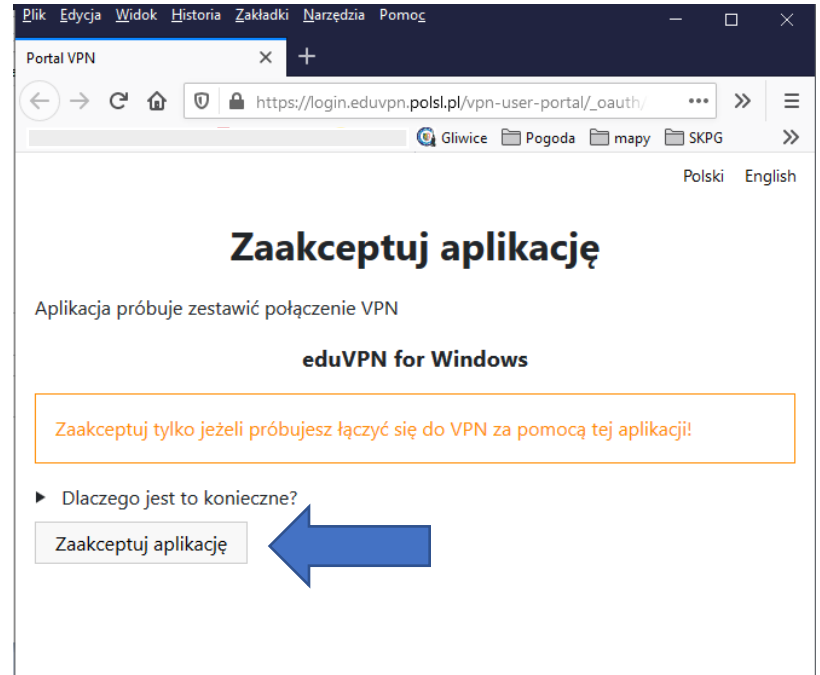

I. A message should appear in the window: "The client successfully authorized. You can now close this tab." You can now close the browser window.

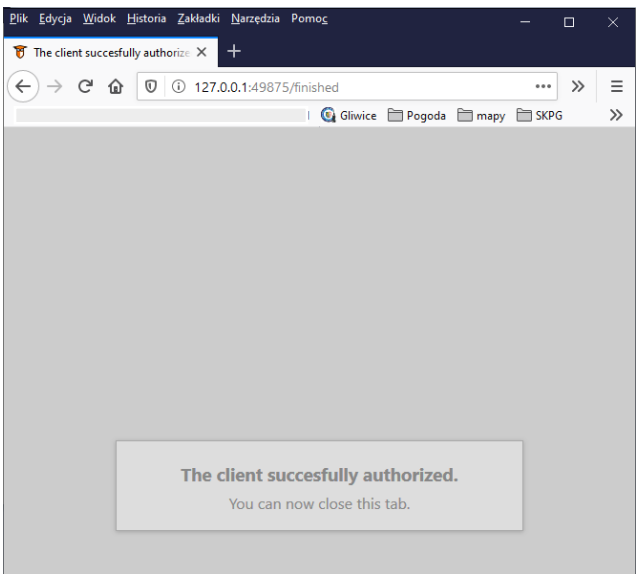

m. The eduVPN program window should now display the option for Politechnika Śląska.

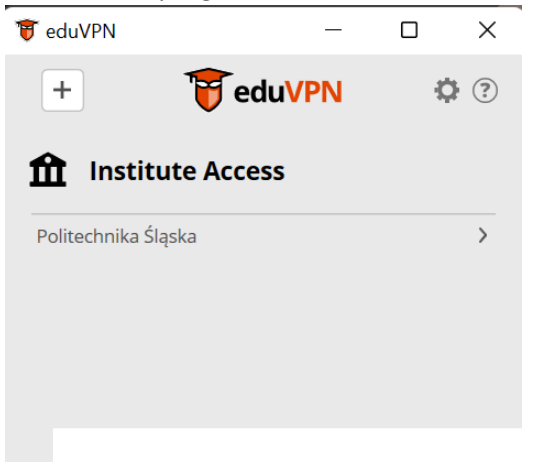

n. The eduVPN program is now ready to connect.

## 2. Installation of the Client on Android Devices

a. Please open the Google Play Store and search for the eduVPN app (make sure the icon matches the one in the image, and the app's author is SURF Cooperative).

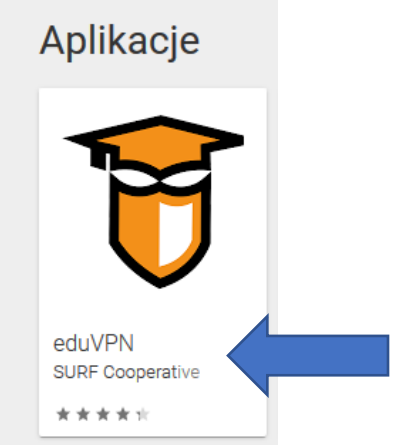

b. After selecting the app, use the "Install" option.

| F                                                                                                    | eduVPN<br>SURF Cooperative Narzędzie<br>PEGI 3<br>• Aplikacja jest zgodna z Two<br>Dodaj do listy życzeń | a<br>pim urządzeniem.                                                                                                    | * * * * № 16 ≛<br>Zainstaluj                                                                                                    |  |
|----------------------------------------------------------------------------------------------------|----------------------------------------------------------------------------------------------------|----------------------------------------------------------------------------------------------------|----------------------------------------------------------------------------------------------------|--|
| 2 ∡ mu 17.49                                                                                                    | 9∡ma 1752<br><b>₩ eduVPN</b>                                                                             | ► 52 KNL 17:53<br>FeduVPN ©<br>VPN connection                                                                                                    | Force TCP                                                                                                    |  |
| Extent the profile type year and to use before.       State of the profile type year and the the transverse for year creditation.       Image: type of the type of the type of type of the type of the type of ty | Secure Internet  Amsterdam  Ketenland  Koznegen  Australie  Australie                                    | Status Provider Profile<br>Amstimutary<br>Amsteria States<br>Amsteria States<br>Amsteria A | ownersnee, edu/VHC 02<br>because of very sticle for<br>other endownershift for<br>these endownershift for<br>these endownershift for<br>these endownershift for<br>these endownershift for<br>these endownershift for<br>offsatt browner will be |  |
| Add other address                                                                                                    | Add Provider                                                                                             | Disconnect                                                                                                    | Sa                                                                                                    |  |

c. After installation, click "Open."

d. Enter "Politechnika Śląska" in the institution selection field (usually, typing "Pol" is sufficient).

| 😈 eduVPN                                              | _              |           | ×             | 7     |
|-------------------------------------------------------|----------------|-----------|---------------|-------|
| 😈 ec                                                  | luVPN          | 1         | ?             |       |
| Find your                                             | ' instj        | .e        |               |       |
| Q Pol                                                 |                | 7         |               |       |
| f Institute Acce                                      | SS             |           |               |       |
| Instituto Politécnico de Bra                          | igança         |           | >             |       |
| The Norwegian Police Univ                             | ersity College | e (PHS)   | >             |       |
| Politechnika Śląska                                   |                |           | >             |       |
| Université Polvtechnique H                            | lauts-de-Fran  | ire       | <u>،</u>      |       |
| Secure Interne                                        | et             |           |               |       |
| University College Copenha                            | agen (former   | ly Metrop | ₂ <b>&gt;</b> |       |
| MARTEC Maritime and Poly                              | /technic Univ  | ersity Co |               |       |
| University College Copenha                            | agen (former   | ly Metrop | >             |       |
| Metropolia University of Ar<br>the displayed list, se | lect: Pol      | itechn    | ika Ślą       | įska. |
| 😈 eduVPN                                              | _              |           | ×             |       |
| 😈 ec                                                  | luVPN          | 3         | ?             |       |
| Find your                                             | institu        | te        |               |       |

e. From

| f Institute Acce                                                                                                    |                                                                                                 |                            |
|----------------------------------------------------------------------------------------------------|-------------------------------------------------------------------------------------------------|----------------------------|
| Instituto Politécnico de J                                                                                                    | nça                                                                                             | >                          |
| The Norwegian Police                                                                                                    | sity College (PHS)                                                                              | >                          |
| Politechnika Śląska                                                                                                    |                                                                                                 | >                          |
|                                                                                                    |                                                                                                 |                            |
| I Iniversité Polytechnique H                                                                                                    | lauts-de-France                                                                                 | >                          |
| Université Polytechnique F<br>Secure Interne<br>University College Copenhi                                                           | lauts-de-France<br>et                                                                           | <<br>< a                   |
| Université Polytechnique F<br>Secure Interne<br>University College Copenhi<br>MARTEC Maritime and Poly                               | lauts-de-France<br>Et<br>agen (formerly Metro<br>rtechnic University Co                         | ><br>><br>><br>>           |
| Université Polytechnique E<br>Secure Interne<br>University College Copenh:<br>MARTEC Maritime and Poly<br>University College Copenh: | lauts-de-France<br>et<br>agen (formerly Metro<br>rtechnic University Co<br>agen (formerly Metro | ><br>><br>><br>><br>><br>> |

f. The login page will open in your default browser: <u>https://login.eduvpn.polsl.pl/</u> ...

| ← → C බ O A https://gin.eduvpn. <b>polsl.pl</b> /vpn-user-por | rta 📕 ☆ 🦁 🐇 🔍 ietwork folder → 🚇 🗉 🥠 💀 🕄 🚺 🔌                                                          | 0 💵    |
|---------------------------------------------------------------|----------------------------------------------------------------------------------------------------|--------|
|                                                               | Polski E                                                                                              | nglish |
| Web page address should begin with                            | Logowanie                                                                                             |        |
| https://login.eduvpn.polsl.pl                                 | Proszę zalogować się za pomocą nazwy<br>użytkownika i basła Jako pazwe użytkownika                    |        |
| There should be a lock sign at the left                       | proszę podać <b>wyłącznie</b> sam login bez<br>domeny <i>@polsl.pl</i> lub <i>@student.polsl.pl</i> . |        |
|                                                               | Nazwa użytkownika                                                                                     |        |
|                                                               | Hasło                                                                                                 |        |
|                                                               | Logowanie                                                                                             |        |

g. In the appropriate fields, enter your username (only the part before @polsl.pl, just the username, not the full email address) and the password for your @polsl.pl account, then click the "Log in" button.

| <u>P</u> lik <u>E</u> dycja <u>W</u> idok <u>H</u> istor | ria <u>Z</u> akładki <u>N</u> arzędzia Pomo <u>c</u>         | -           |           |                                     |
|----------------------------------------------------------|--------------------------------------------------------------|-------------|-----------|-------------------------------------|
| Portal VPN                                               | × +                                                          |             |           |                                     |
| ← → C ŵ 0                                                | https://login.eduvpn. <b>polsl.pl</b> /vpn-user-portal/_oa   | uth/.       | » =       | =                                   |
|                                                          | 🚱 Gliwice 📄 Pogoda 📄 I                                       | mapy 🗎 SKPG | ; ×       | >                                   |
|                                                          |                                                              | Polsk       | i Englisł | 1                                   |
|                                                          | Logowanie                                                    |             | Use       | rname                               |
|                                                          | Proszę zalogować się za pomocą nazwy<br>użytkownika i hasła. |             | (wit      | hout @polsl.pl) !!!!!!!!            |
|                                                          | jkowalski                                                    |             |           |                                     |
|                                                          | Logowanie                                                    |             | Pa<br>ac  | assword to your<br>ccount @polsl.pl |

h. After authentication, a message will appear: "Accept only if you are trying to connect to VPN using this application!" Please click the "Accept Application" button.

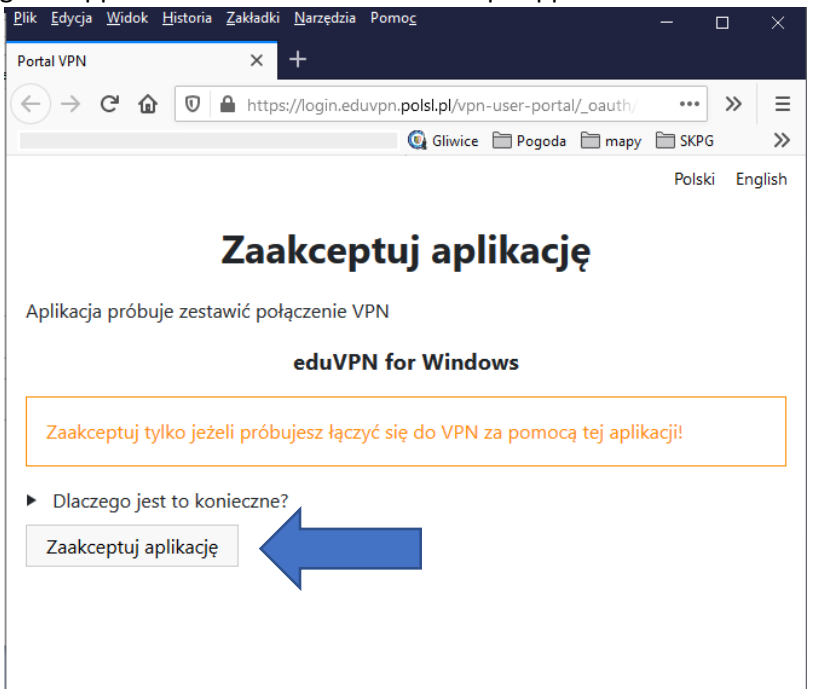

i. The message "The client successfully authorized. You can now close this tab" should appear. You can now close the browser window.

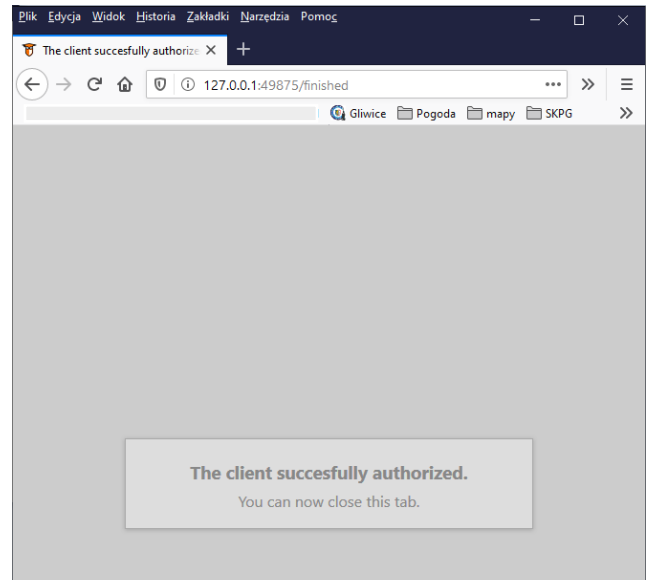

j. The eduVPN program window should display Politechnika Śląska.

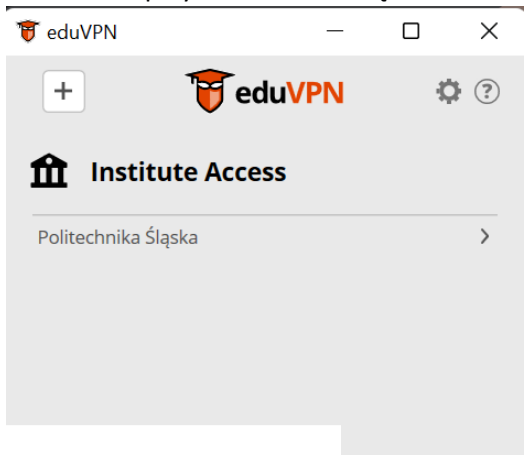

k. The eduVPN program is now ready to connect.

## 3. Installation of the Client on Devices with Other Operating System (iOS, macOS, Linux)

For Devices with iOS and macOS Operating Systems: Please download the app from the appropriate software distribution system for your operating system (iTunes/AppStore). Installation and configuration are carried out similarly to the Android system.

Users with Linux systems should follow the installation instructions on the page: <u>https://app.eduvpn.org/</u>, in the eduVPN for Linux section.

NOTE: During the VPN configuration in the "IPv4" and "IPv6" tabs, ensure that the option "Use this connection only for resources on its network" is enabled.

| k-Local Only<br>able |
|----------------------|
| k-Local Only<br>able |
| able                 |
|                      |
|                      |
| Automatic 1          |
|                      |
| Automatic            |
| (C)                  |
|                      |

- 4. Connecting to the eduVPN Server of the Silesian University of Technology Using the Configured Application
  - a. Please open the eduVPN program (or if it is already open, open the program window).
  - b. Select the institution "Politechnika Śląska."
  - c. From the list of options, choose "Politechnika Śląska."

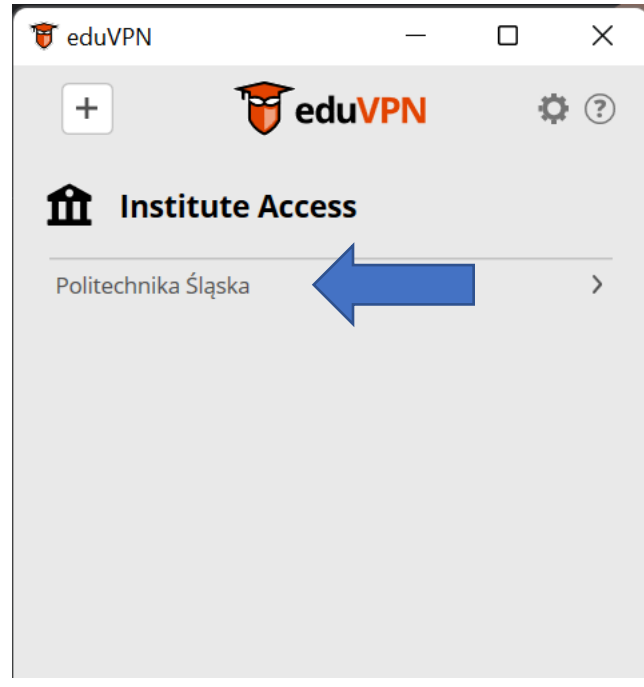

d. After selecting the institution (Politechnika Śląska), initiate the connection by pressing the button below the status bar ("Not connected"):

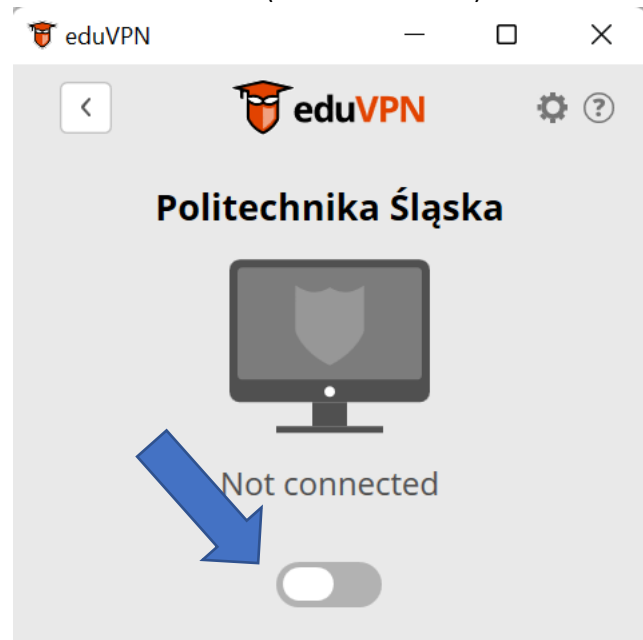

If the program shows the status "Connected," the connection is active.

- e. If the eduVPN program has saved the connection data, it will not ask for authentication details again. If the previous connection data has expired, the program will prompt you for the username and password, just like during the program configuration.
- f. After a moment, the connection should be established, and the connection icon will turn green. The VPN is now connected. The eduVPN program window can be minimized or closed. The eduVPN program icon should appear in the system's status bar. The green color of the icon indicates an active connection.

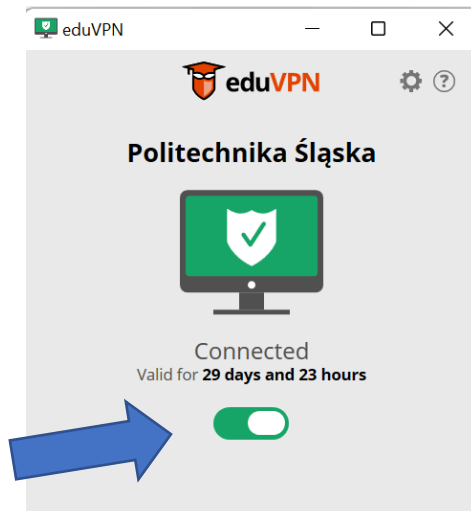

- g. The active connection can be disconnected by opening the eduVPN program window and pressing the green button.
- h. For mobile devices, after waking up the device, the eduVPN program should automatically reconnect to the eduVPN server if the connection was active when the device was last closed.

- 5. Troubleshooting in Case of an Error During the Attempted Connection of the Configured eduVPN
  - a. Check if the device has an active network connection (e.g., by opening the university's website in the browser).
  - b. Use the Disconnect button (if available).
  - c. Close the eduVPN application (depending on the system, either select "Close" or "Force stop").
  - d. Restart the eduVPN application and try to reconnect.
  - e. If the application still cannot connect, delete the configured "Politechnika Śląska" profile (rightclick on "Politechnika Śląska" → select "Forget," or for touchscreen devices, press and hold the list item until a menu appears and choose "Forget"), and then reconfigure it as during the installation.

| 😈 eduVPN         |            | —    |    | × |
|------------------|------------|------|----|---|
| +                | 😈 edu'     | VPN  | ¢  | ? |
| 🏦 Institu        | ite Access |      |    |   |
| Politechnika Ślą | iska       | Forg | et |   |
|                  |            |      |    |   |

f. In other cases, please contact the 24/7 operators of the Silesian University of Technology Computer Centre (sysoper@polsl.pl, +48 32 237 15 69).